## マップ機能の操作方法

アフター対象の物件情報を点検予定月などで絞込み検索し、マップ表示する機能です。 点検予定計画を立てる際に、ご活用ください。

| ←<br>☞ トップ     | 物件情報検索    | をクリック     | Q          | 已検索条件読込 | » 詳細検索   |
|----------------|-----------|-----------|------------|---------|----------|
| 🋗 スケジュール       | 最近の       | 更新        |            |         |          |
| 12 物件検索        | 未読のタスクはあり | りません。     |            |         |          |
| <b>谷</b> -物件登録 | 担当物件タスク   | 7一覧(進捗状況) |            |         |          |
| 臣 案件検索         | No.       | 管理        | ID・施主名・物件名 |         | ७२:      |
| <b>{</b> 風客検索  | 1         |           |            |         | 契約図書作成   |
|                | 2         |           |            |         | 重要事項説明   |
|                | 3         |           |            |         | 柱・基礎チェック |
|                | 4         |           |            |         | 契約図書作成   |

| ←<br>←  | 物件情報検索      |
|---------|-------------|
|         | 「詳細検索」をクリック |
| 12 物件検索 |             |

| 物件情報検索           |                       | Q 2 2 検索条件読込 ♥詳細検索                                               |                                                                                                 |
|------------------|-----------------------|------------------------------------------------------------------|-------------------------------------------------------------------------------------------------|
| ①「案件情報」<br>をクリック | 応種別<br>応ステータス<br>ポイント | <u>点検</u> ✓<br>★対応 □対応中 □ 完了 済 □ 未                               | ②対応種別「点検」、対応ステー<br>タス「未対応」予定日を入力<br>※検索値は事例です。実際は事業                                             |
| 案件情報             | 受付日<br>着手(対応)日        |                                                                  | 者様毎でアレンジください                                                                                    |
| 顧客情報<br>         | 完了日                   |                                                                  |                                                                                                 |
| 。<br>            | 対応部位                  |                                                                  |                                                                                                 |
| 保険関連             | 案件担当部署<br>対応者所属部署     | ~                                                                | ?     K減らす     ダクリア     ● かつ     ○または     以外       ?     K減らす     ダクリア     ● かつ     ○または     以外 |
| その他              | 請求先<br>自由設定コード        |                                                                  | <br>                                                                                            |
|                  | 対応結果フラグ               | 有償工事 □ 張替え・塗替え □ 補正・調整・修正・手直<br>□ (全部)交換、取替え □ 物品販売 □ 無償対応 □ 経過観 | <ul> <li>□ □ #BQ2</li> <li>③ 「検索」をクリック</li> <li>○ 未成約</li> </ul>                                |
|                  |                       |                                                                  | <ul> <li></li></ul>                                                                             |

| 物件情報検索      |                                                                                                    |
|-------------|----------------------------------------------------------------------------------------------------|
| 物件情報        | が電影                                                                                                    |
| 物件基本情報      | 対応ステータス □ 未対応 □ 対応中 □ 完了                                                                                         |
| 担当部署支店情報    |                                                                                                    |
| 安件情報        |                                                                                                    |
|             |                                                                                                    |
| 顧客情報        | <u> 元</u> 7 7 7 7 7 7 7 7 7 7 7 7 7 7 7 7 7 7                                                                    |
| 設備・業者情報     |                                                                                                    |
| ファイル関連      | #£                                                                                                    |
| 保険関連        | 受付者 • 対応者                                                                                                    |
|             | 対応即位                                                                                                    |
| その地         | 案件担当部署 (2) Nigot (クリア) ● かつ ○または □ 以外                                                                            |
|             | 対応者所属部署                                                                                                    |
|             |                                                                                                    |
|             | ● ■ 総 なコード                                                                                                    |
|             | 対応補果フラグ □ 有留工事 □ 張替え・塗替え □ 補証・発型 (修正・発電し □ 即品交換<br>□ (全部)交換, 取替え □ 物品販売 □ 無質対応 □ 経過親原 □ 未成約・キャンセル ・ ・ で地図が表示されます |
|             | <b>タリセット</b> Q 検索                                                                                                |
| <前へ 1 2 次へ> | 10件 > 全18件中 1 - 10 物件情報 地図表示                                                                                     |
| 計画情報適用      | ✓ チェックを入れた物件全てにこの計画情報を適用する  ■ 実施予定日が過去になる計画も作成する                                                                 |
| 担当者適用       | チェックを入れた物件全てに適用する担当者を選択 チェックを入れた物件全てに適用する担当部署を選択                                                                 |
| タスク適用       | チェックを入れた物件全てに適用するタスクを選択                                                                                          |

## マップ機能の画面

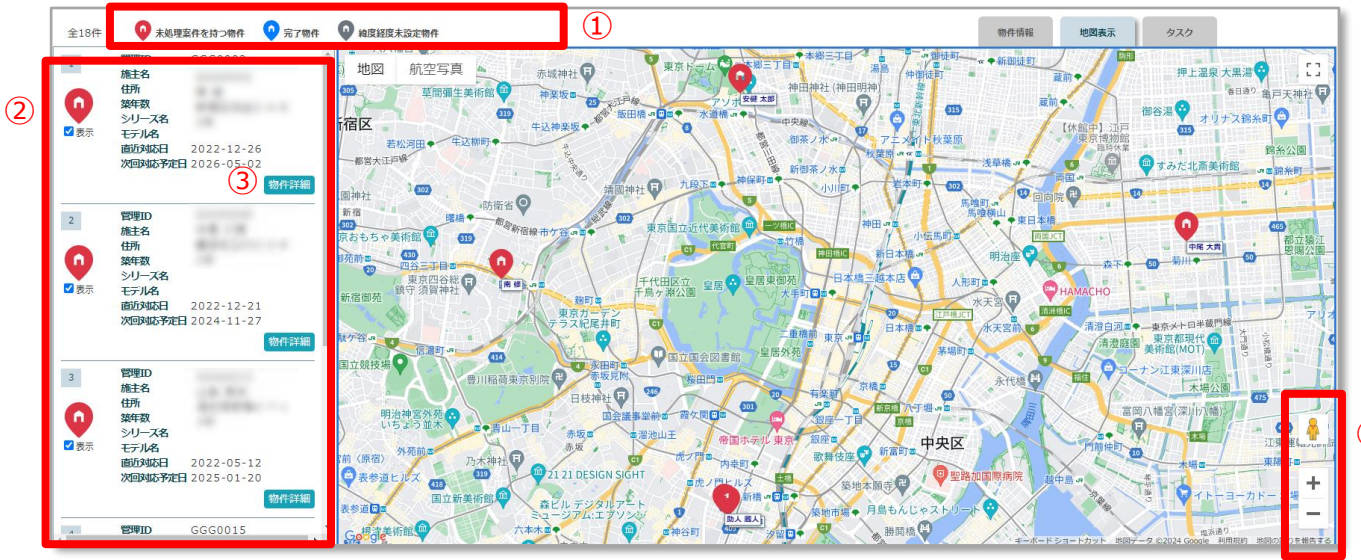

| 1 | <ul> <li>赤アイコン :各物件に紐づく案件情報に「完了」ステータス以外の案件情報がある物件</li> <li>緑アイコン :各物件に紐づく案件情報が全て「完了」のステータスの物件 灰色アイコン :物件情報に緯度経度が登録されていない物件</li> </ul> |
|---|----------------------------------------------------------------------------------------------------|
| 2 | 該当物件がリストで表示されます。該当物件をクリックすると地図上のアイコ<br>ンが動きます。<br>また、直近のアフター実施日や、次回予定日も表示されます。                                                        |
| 3 | クリックすると該当の物件情報詳細画面に遷移します<br>※右クリック、別ページでの表示をお勧めします                                                                                    |
| 4 | 地図のストリートビュー、拡大・縮小機能です<br>地図を縮小すると近隣同士の建物は右記のように数字アイコンに<br>まとまります                                                                      |

(4)

## ついで訪問調査

物件情報詳細画面から、近隣の物件をマップ表示する機能です。前述のマップ機能と あわせてご活用ください。

| ←<br>중 トップ      | 物件情報検索         | Q                            | ☑ 検索条件読込 ≫ | 詳細検索     |
|-----------------|----------------|------------------------------|------------|----------|
| 🏥 スケジュール        | タスク 最近の更       | 新                            |            |          |
| <b>谷Q</b> 物件検索  | 「物件検索」         | をクリック                        |            |          |
| 物件登録            | 担実物件カフカ        |                              |            |          |
| 臣 案件検索          | 担当物什タスク<br>No. | 一見(1年194776)<br>管理ID·施主名·物件名 |            | ७२२      |
| <b>E</b> a 顧客検索 | 1              |                              |            | 契約図書作成   |
| ₽. 顧客登録         | 2              |                              |            | 重要事項説明   |
|                 | 3              |                              |            | 柱・基礎チェック |
| <b>〔</b> ② 商談検索 | 4              |                              |            | 契約図書作成   |

| <u> </u> | 物件情報検索 》詳細検索 |
|----------|--------------|
| 📦 トップ    |              |
| 🋗 スケジュール | 検索項目を入力し虫メガ  |
| 🏠 🏠 🏠    |              |

|                           | 物件詳細情報                         |                                                |                 |  |
|---------------------------|--------------------------------|------------------------------------------------|-----------------|--|
| 住宅情報                      | 顧客情報:未                         | 登録 國名歌 家族情報:未登録                                | アセット住宅情         |  |
| 管理ID                      | ジーメンID                         | 予備ID                                           |                 |  |
| 施主名                       | 施主名力ナ                          | 建築地電話番号                                        | 建築地携帯電話番号       |  |
| 住宅名(物件名)(区画番号)など          |                                |                                                |                 |  |
| 住宅区分 戸建                   | 共同住宅名 -                        | 部屋番号 -                                         |                 |  |
| 』郵便番号(建築地)<br>  住所種別(建築地) | 住所(建築地) 東京<br> 緯度/経度(建築地) 35.7 | 都 i<br>?188071 / 139.6337327   ♀ GoogleMap を開く | ついで訪問調査 位置情報の変更 |  |
|                           |                                | 「ついで訪問調査」<br>クリック                              | を               |  |

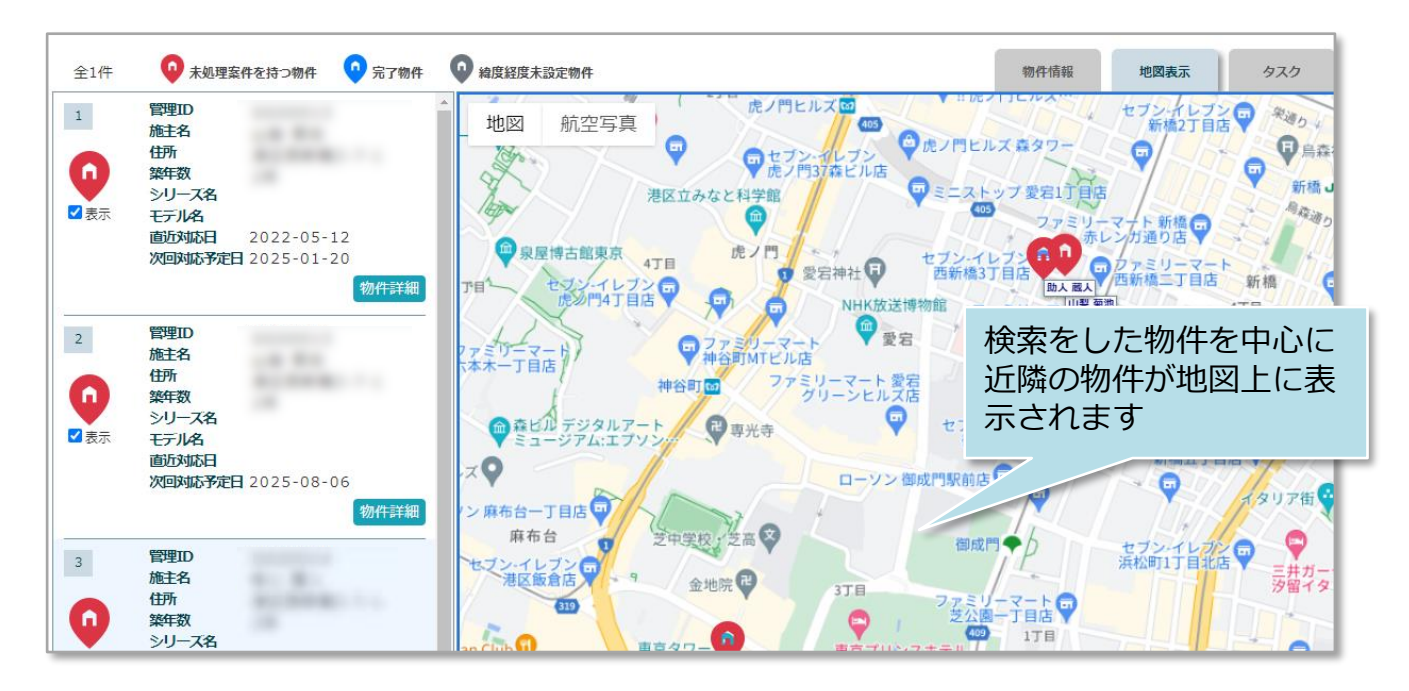

## 緯度経度の修正が必要な場合

物件情報に登録されている住所が地番表示の場合や、住居表示でもGoogleに反映がされていないと、正確な位置が地図に表示されません。緯度経度の修正は、以下手順で 簡単に修正が可能です。

|                           | 物件詳細情報                             |                                         |            |              |
|---------------------------|------------------------------------|-----------------------------------------|------------|--------------|
| 住宅情報                      | 顧客  青報:未登録                         | <b>顧客觀</b> 和 家族情報: 表                    | <b>夫登録</b> | アセット住宅情      |
| 管理ID                      | ジーメ>ID                             | <b>  予備ID</b>                           | 「位置        | 情報の変更しを      |
| 施主名                       | 施主名力ナ                              | 建築地電話番号                                 |            | 方            |
| 住宅名(物件名)(区画番号)など          |                                    |                                         | 119        |              |
| <b> 住宅区分</b> 戸建           | ↓ 共同住宅名 –                          | 部屋番号 -                                  |            |              |
| 郵便番号(建築地)<br>   住所種別(建築地) | 住所(建築地) 東京都<br> 緯度/経度(建築地) 35.7188 | 8071 / 139.6337327 <b>♀</b> GoogleMap を | 開く ついで     | 訪問調査 位置情報の変更 |

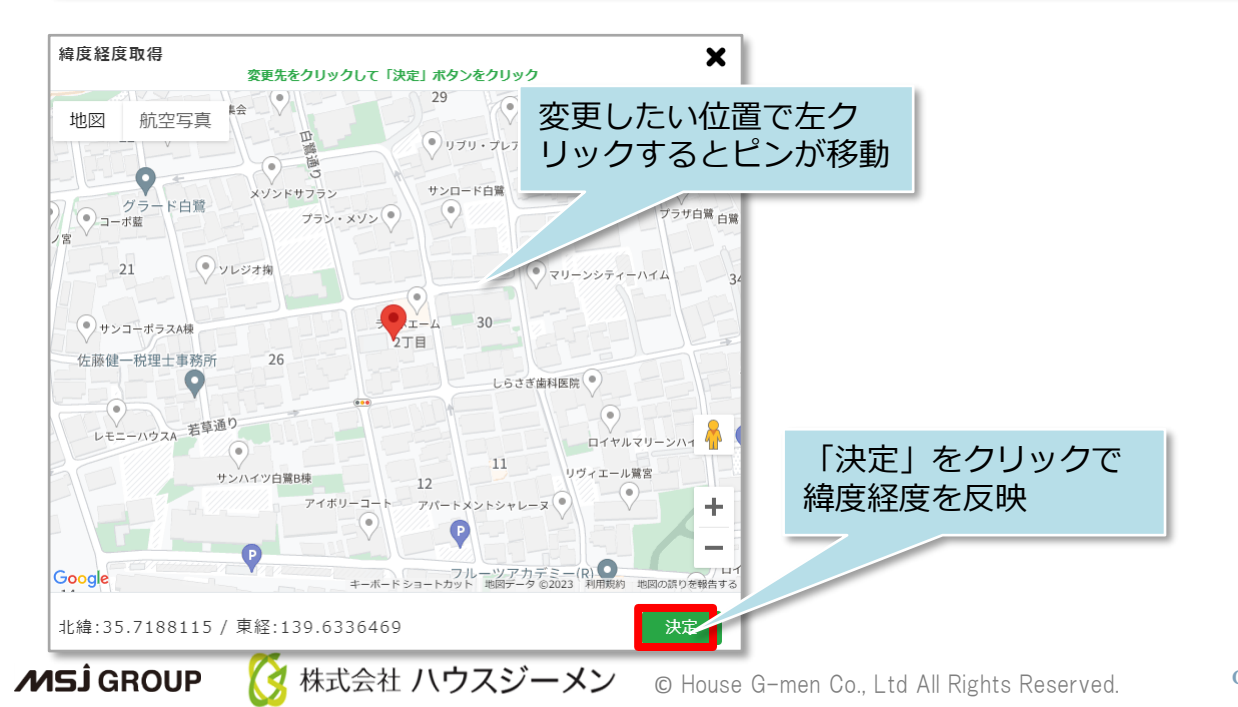